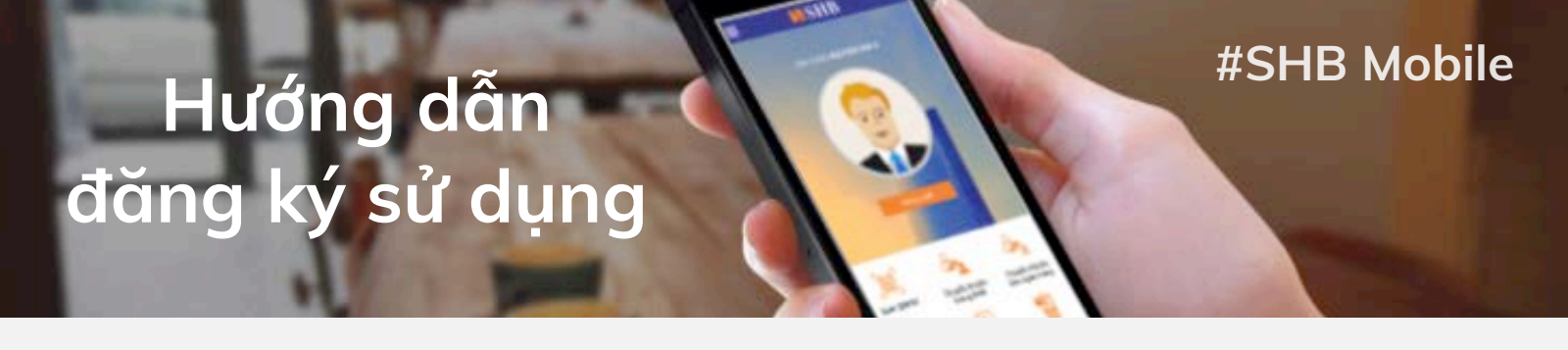

# **#1: ĐĂNG KÝ SỬ DỤNG DỊCH VỤ**

## **Bước 1** Tải ứng dụng SHB Mobile

# App StoreGoogle play

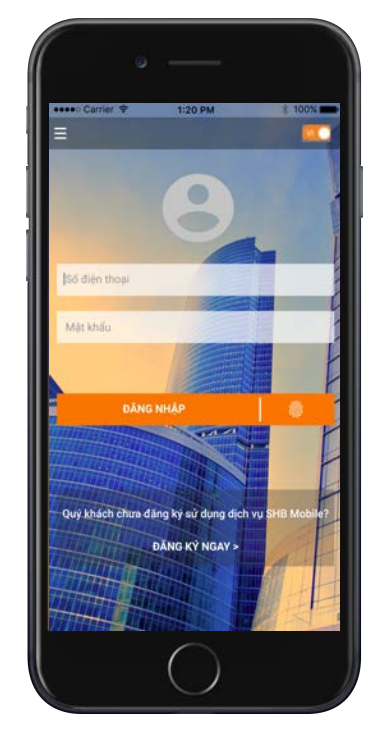

#### Bước 2

Nhập thông tin đăng nhập dịch vụ SHB Online

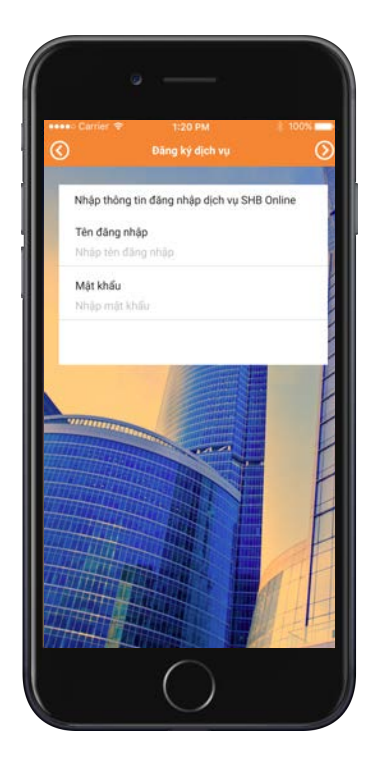

**Bước 3** Nhập số điện thoại đăng ký

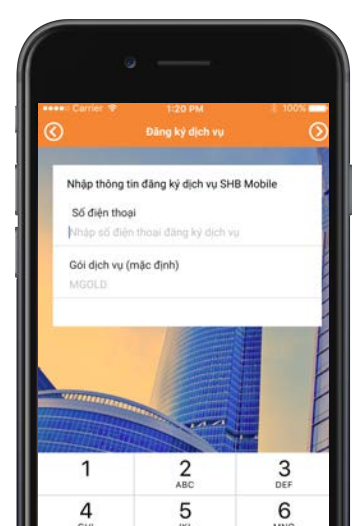

**Bước 4** Xác thực giao dịch

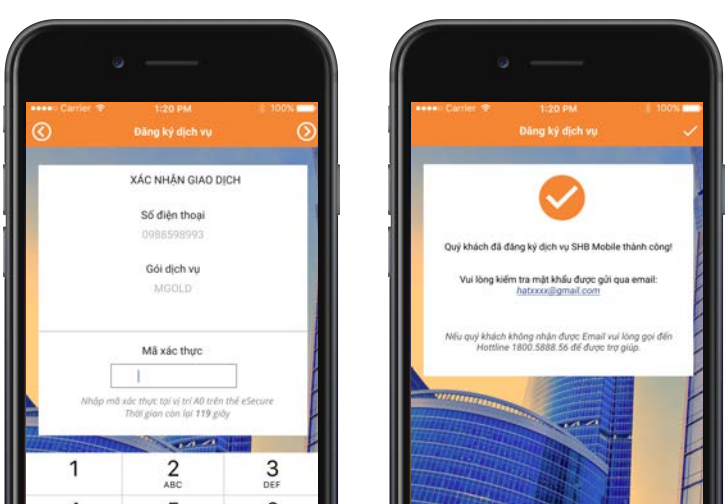

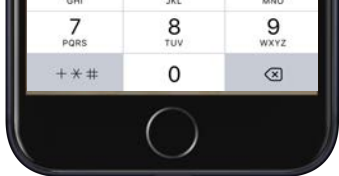

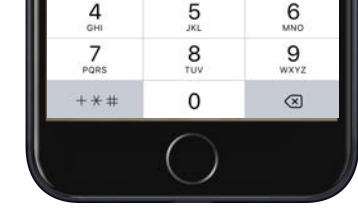

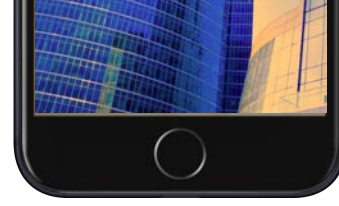

# **#2: KÍCH HOẠT DỊCH VỤ**

#### **Bước 1** Đăng nhập SHB Mobile

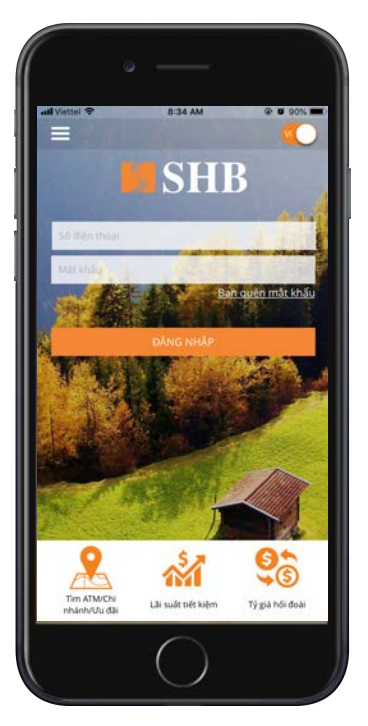

### **Bước 2** Kích hoạt dịch vụ

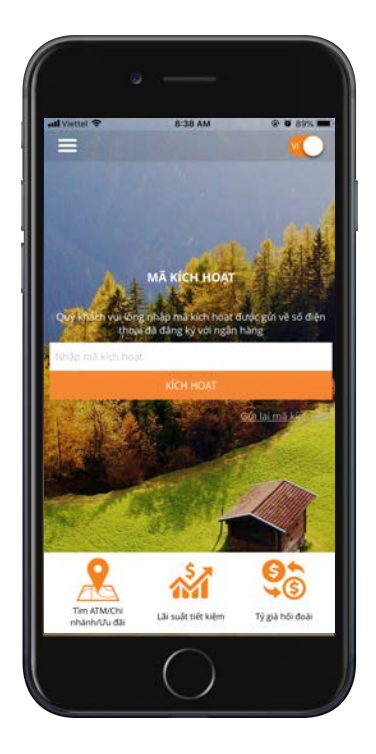

\* Mật khẩu được gửi vào email sau khi quý khách đăng ký dịch vụ SHB Online thành công

> Bộ phận Ngân hàng điện tử Trung tâm Chính sách và Sản phẩm KHCN

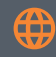

https://ibanking.shb.com.vn